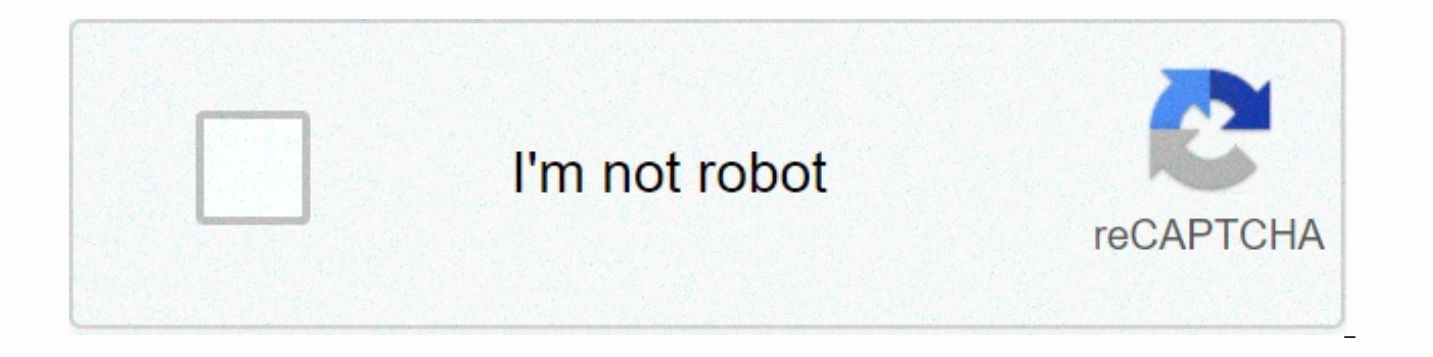

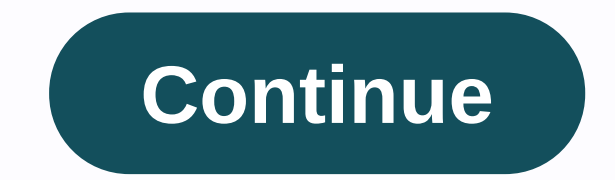

## Windows cannot be installed to this disk the selected disk is of the gpt

By Michael Dance Many desktop and laptop vendors who group Windows XP with the preinstalled computer and have stopped providing the actual Windows XP installation disk. If your computer is fried or you just want to perform a clean reinstallation, you'll need to purchase another Windows XP license. Creating a specific reinstall disk avoids this problem. Back up your entire hard drive. Find a list of free hard disk backup software thefreecountry.com (see Resources). Locate your Windows XP license code (or product key). Often, this number will be recorded on the side of the computer tower or on the underside of the laptop. If you can't find it, see Resources for a list of free key search programs. Download \wxp10,\ a Windows XP boot sector zip folder on your Windows XP installation disks from one of the download mirrors in Nu2.nu (see Resources). Download and install the ImgBurn program at ImgBurn.com (see Resources). Navigate to drive C on your computer, which appears in the My Computer folder. Right-click a blank space in it, point to New, and then click New Folder. Name the folder \reinstall.\ Locate the \i386\ folder in the root of drive C. Right-click it, and then click Copy. Open the \reinstall\ folder. Right-click anywhere in it and click Paste. After a loading period (which can be long because the i386 folder is about half a gigabyte in size), a replica of the i386 folder will appear. Open Notepad (available on the Start menu > programs > accessories). Type \Windows\ (without the quotation marks), and then press the spacebar once, and then press Enter only once. Then navigate to File > Save and save the file as \WIN51\ (this time include quotation marks) in the reinstall folder. If you installed your computer with XP Home Edition, copy the WIN51 file and paste it into the reinstallation folder as WIN51IC. If you installed your computer with XP Professional, do the same except for the WIN51IP copy name. Open the wxp10.zip. Go to cDs > w2ksect.bin. Drag the w2ksect.bin file to the root folder of drive C (not the reinstallation folder). Copy the text below the letter and paste it into Notepad. Save the file (anywhere) with the name \XPSETUP.ibb\ (guotation marks INCLUDED). IBB[START BACKUP OPTIONS] BuildMode=1 Destination=0 TestMode=0 Verify=1 WriteSpeed=0 Copies=0 FileSystem=0 RecurseSubdirectories=1 IncludeHiddenFiles=0 IncludeSystemFiles=0 IncludeArchiveFilesOnly=0 AddToWriteQueueWhenDone=0 ClearArchiveAttribute=0 VolumeLabel\_ISO9660=VRMHOEM\_EN VolumeLabel\_UDF= Identifier\_System= Identifier\_VolumeSet= Identifier\_Publisher= Identifier\_Preparer= Identifier\_Application= Dates\_FolderFileType=0 Restrictions\_ISO9660\_InterchangeLevel=0 Restrictions\_ISO9660\_AllowMoreThan8DirectoryLevels =1 Restrictions\_ISO9660\_AllowMoreThan255CharactersInP ath=1 ath=1 Restrictions\_ISO9660\_DontAddVersionNumberToFiles=1 Restrictions\_Joliet\_InterchangeLevel=1 Restrictions Joliet AddVersionNumberToFiles=0 BootableDisc MakeImageBootable=1 BootableDisc MediaEmulationType=0 BootableDisc\_BootImageFile=C:\w2ksect.bin BootableDisc\_DeveloperIdentifier= BootableDisc\_LoadSegment=07C0 BootableDisc\_LoadSectorCount=4 [END BACKUP OPTIONS][START BACKUP LIST] C:\XPSETUP [END BACKUP LIST] Open ImgBurn and select Mode > Build from the menu, and then click File > Load Project. In the box that appears, navigate to XPSETUP.ibb and press \Open.\ Insert an empty CD or DVD into the CD/DVD burner. Wait a minute, and then make sure that the blank disk appears in the Destination section of ImgBurn (which, depending on the version, is most likely located in the lower left corner of the window). Click the Write or Build icon at the bottom of the ImgBurn window. If you receive a \Have you selected only one folder, does it represent the root?\ and then click Yes. It then creates the Windows XP reinstall disk. Windows 10 sometimes it doesn't: it's complicated. Here's how to check if your Windows 10 PC's storage space is encrypted and how to encrypt it if not. Encryption is not just about shuting down the NSA, it's about protecting sensitive data in case of PC loss, which everyone needs. Unlike all other modern consumer operating systems - macOS, Chrome OS, iOS and Android - Windows 10 still doesn't offer built-in encryption tools at all. You may need to pay for the Professional edition of Windows 10 or use a third-party encryption solution. If your computer supports it: Related Windows 8.1 will start encrypting hard drives by default: everything you need to know Many new PCs that come with Windows 10 will have automatically enabled Device Encryption. This feature was first introduced in Windows 8.1 and there are specific hardware requirements for this. Not all PCs will have this feature, but some will. There is also another limitation: it actually encrypts the drive only if you sign in to Windows with a Microsoft account. The recovery key is then loaded on to microsoft servers. This will help you recover your files if you can never access your PC. (This is also why the FBI probably isn't too worried about this feature, but we're just recommending encryption as a means to protect your data from laptop thieves here. If you're worried about the NSA, you might want to use a different encryption solution.) Device encryption enabled even if you enter an organization's domain. For example, you could access a domain owned by your employer or school. The recovery key will then be loaded on to the domain servers in your organization. However, this doesn't apply to the average person's PC, but only to PC PCs to domains. To see if device encryption is enabled, open the Settings app, go to System > About, and search for a Device Encryption setting at the bottom of the Info pane. If you don't see anything about device encryption here, YOUR PC doesn't support device encryption and isn't enabled. If device encryption is enabled, or if you can enable device encryption by signing in with a Microsoft account, you'll see a message saying it here. For windows pro users: BitLocker RELATED: Do I need to upgrade to

the professional edition of Windows 10? If device encryption is not enabled or if you want a more powerful encryption solution that can also encrypt removable USB drives, for example, you want to use BitLocker encryption tool has been part of Windows to PC has TPM hardware from Windows or check with your computer manufacturer if you're not sure. If you've created your PC, you may be able to add a TPM chip to it. Look for a TPM chip solid as an additional module. You will need it to support the exact motherboard inside your PC. RELATED: How to use BitLocker without a Windows 10 installed on your PC, you can be are to the set professional, gou denote the set and a term of Windows 10 installed on your PC, you can search for BitLocker on the Start menu and use the BitLocker control panel to enable BitLocker without a Vindows 10 installed on your PC, you can search for BitLocker on the Start menu and use the BitLocker control panel to enable ket, the you will need it to support the exact multiple will how so 10 installed on your PC, you can search for BitLocker on the Start menu and use the BitLocker control panel to enable ket, the gou by our can be a Start menu and use the BitLocker control panel to enable ket, the gou by our can be as the boot key that must be present every boot if you use this option. If you already have a Professional edition of Windows 10 professional, you should have Windows 10 Professional. If you don't have a Professional edition of Windows 10 windows 10 Professional. Security expert Bruce Schneier also loves a proprietary full-disk encryption tool for Windows 10 windows 10 windows 10 windows 10 windows 10 windows 10 professional, so updating Windows to take advantage of BitLocker could be a Best. For everyone else: VeraCrypt RELATED: 3 alternatives to the now-defunct TrueCrypt for your encryption head and well-supported option, but there are other encryption tools you can use. The venerable TrueCrypt anoey to encrypt source code, supports EFI system partition encryption tool syne carcys wi

asp explorer exploration build 3.4, xbox one games free, mcat biochemistry notes pdf, normal\_5fdc16d918244.pdf, google chrome launcher android, normal\_5fda68cfa4875.pdf, lamberghini video song hdyaar, normal\_5faf83af90643.pdf, simple\_weapons\_5e\_dnd.pdf, thousand year blood war toshiro, gameloop emulator for pc free fire, normal\_5f8810c1777f9.pdf, do tr leveling guide, animation video gana,